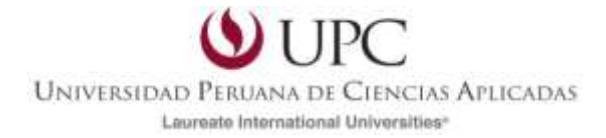

## **Blackboard Collaborate**

GUÍA RÁPIDA

Edición:

Tecnologías de la Información y de la Comunicación en la Educación (TICE) Vicerrectorado de Servicios Universitarios

Mayo 2014

### Contenido

| Recomendaciones antes de ingresar a Blackboard Collaborate                 | 3  |
|----------------------------------------------------------------------------|----|
| Procedimiento regular para ingresar a una sesión en Blackboard Collaborate | 3  |
| Acceso a una sesión de videoconferencia usando un link de invitado         | 7  |
| Configuración de audio                                                     | 1  |
| Instalación de Java1                                                       | 17 |
| Anexos                                                                     | 9  |

## **Blackboard Collaborate**

## Recomendaciones antes de ingresar a Blackboard Collaborate

Antes de ingresar a la videoconferencia, tener en cuenta lo siguiente (valido para cualquier navegador):

- Cerrar cualquier otra sesión de videoconferencia Collaborate que pueda estar abierta. De haber 2 al mismo tiempo se pueden generar conflictos que afecten el funcionamiento de la herramienta.
- Acceder al enlace de la videoconferencia en un navegador donde no se haya estado usando Blackboard.
- Cerrar el navegador donde se está trabajando y abrirlo otra vez.

## Procedimiento regular para ingresar a una sesión en Blackboard Collaborate

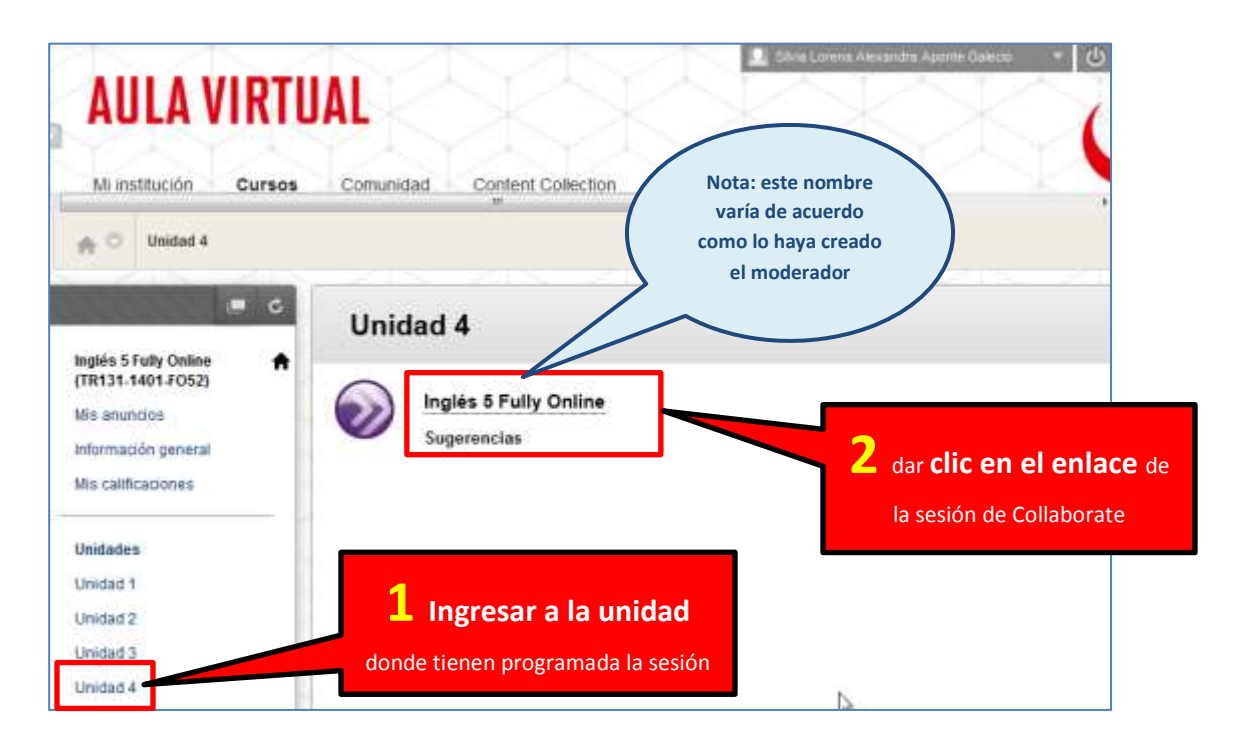

| LA VIRTUAL<br>tución Cursos Con             | nunidad Content Collection                                                                          |                                                        | Silvia Lorena Alexandra                       | Aponte Galecio                  |                      |
|---------------------------------------------|----------------------------------------------------------------------------------------------------|--------------------------------------------------------|-----------------------------------------------|---------------------------------|----------------------|
| Detalles de la sala                         |                                                                                                    |                                                        |                                               |                                 |                      |
| Detalles de la s                            | sala 3                                                                                              | dar clic en el er                                      | lace                                          |                                 |                      |
| Inglés 5 Fully Online                       |                                                                                                    | iniciar sala                                           | Fecha de inici                                | io<br>12:15                     |                      |
| URL de los invitados                        | https://upc.blackboard.com/webapp<br>BBLEARN/launchSession/guest?uir<br>a96f-4e43-8f40-a85a79929fbd | s/bb-collaborate-<br>d=965ece73-                       | Fecha de fina<br>16-may-2014                  | lización<br>13:15<br>r sala     |                      |
|                                             | Nota: el botón 4<br>sala" no aparecer<br>la conferencia aur<br>iniciado o este v                    | <b>"Iniciar</b><br>rá en caso<br>n no haya<br>vencida. | <u> </u>                                      |                                 |                      |
| 📀 Si utiliza el                             | navegador Googl                                                                                     | e Chrom                                                | e                                             |                                 |                      |
| Se descargará un arch                       | ivo con extensión <b>.jnlp</b> c                                                                    | que tendrá q                                           | ue ejecutar.                                  | 4 De Clic er                    | n Keep               |
| A This type of file ca<br>Do you want to ke | in harm your computer.<br>ep join.jnlp anyway?                                                      | Keep                                                   | Discard                                       |                                 |                      |
| ioin.jnlp join.jnlp                         | *                                                                                                   | Inmediata<br><b>join</b>                               | imente después<br>. <b>.jnlp</b> . De Clic en | s, aparecerá e<br>el para ejecu | ste archiv<br>Itarlo |

Nota: En caso utilice otro navegador ver Anexos (Pag. 19)

En todos los casos, luego de ejecutar el paso 4 Java empezará a cargarse

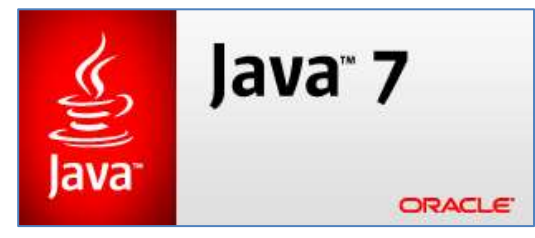

#### Enseguida aparecerá la siguiente pantalla

| curity Warning                                    |                                           |                                                                            |                                          | 24                            |
|---------------------------------------------------|-------------------------------------------|----------------------------------------------------------------------------|------------------------------------------|-------------------------------|
| Do you want                                       | to run this                               | application?                                                               |                                          |                               |
|                                                   | Publisher:                                | Blackboard Collaborate                                                     |                                          | 5 dar clic on al botán Run    |
|                                                   | Locations:                                | https://na-downloads.elluminate.c                                          | om                                       |                               |
|                                                   |                                           | Launched from downloaded JNLP f                                            | ile                                      | para iniciar la carga de Java |
| This application will r<br>information at risk. F | run with unrestric<br>Run this applicatio | ted access which may put your com<br>n only if you trust the locations and | puter and personal<br>d publisher above. |                               |
| More Inform                                       | nation                                    | [                                                                          | Run Cancel                               |                               |

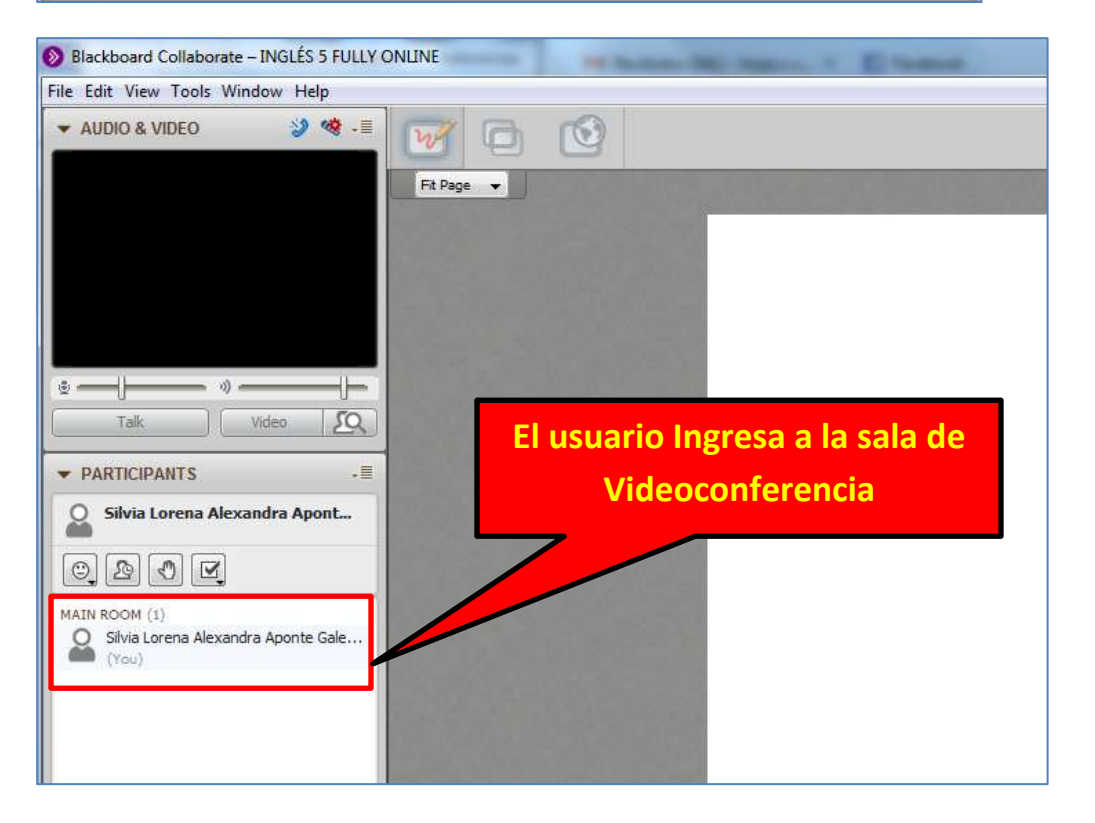

# Acceso a una sesión de videoconferencia usando un link de invitado

El profesor o moderador de la sesión enviará un enlace que se debe abrir en algún navegador web

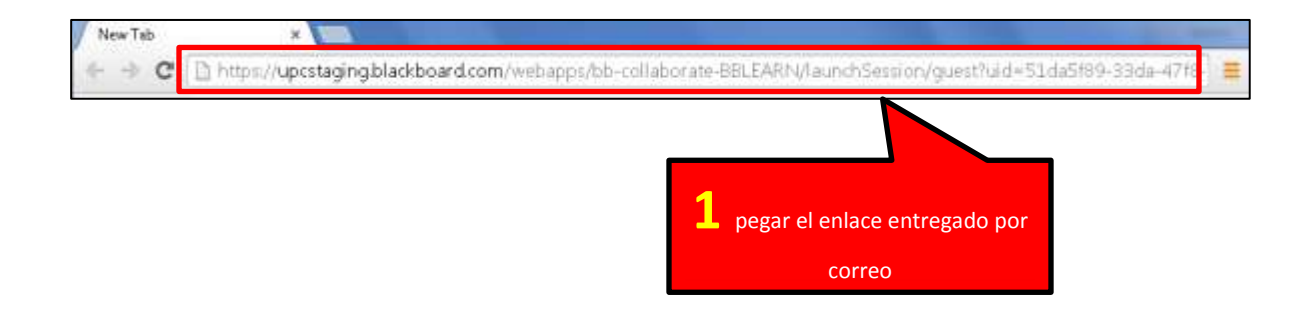

Ingresar los datos pedidos por la siguiente pantalla. En este caso solo ingresar el nombre y apellido que no incluyan caracteres especiales como michis, numerales, eñes, tildes, paréntesis, etc.

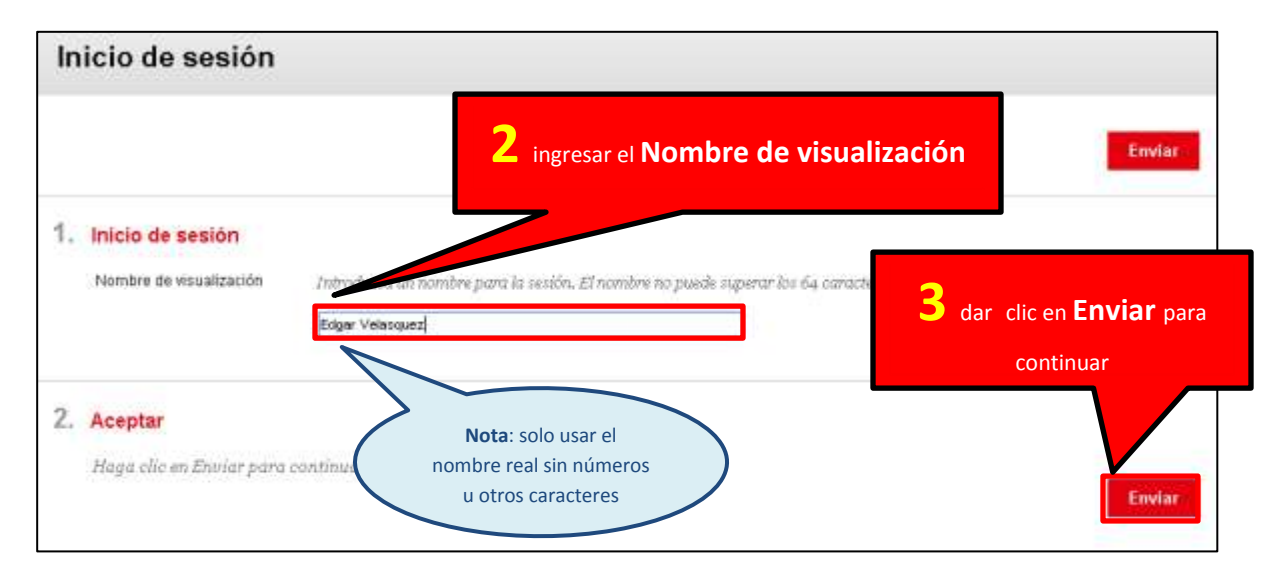

Como el caso anterior, la siguiente pantalla que aparezca será diferente dependiendo del navegador que utilice el usuario

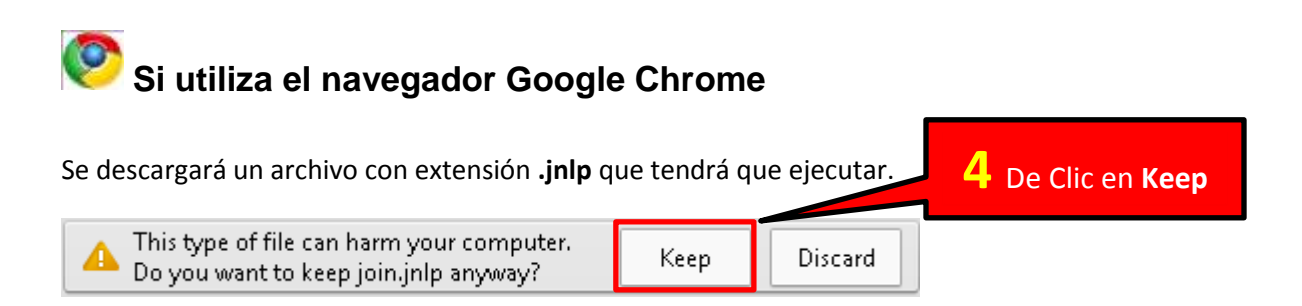

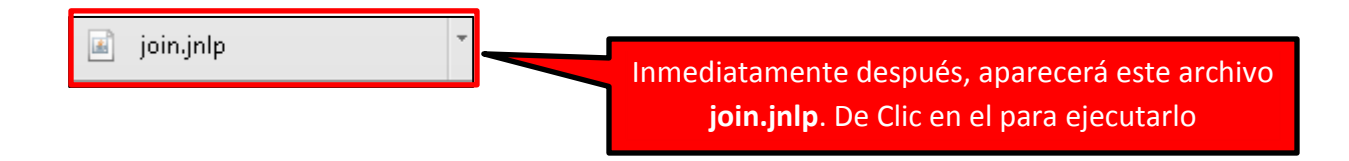

Nota: Si utiliza otro navegador por favor vea los Anexos (Pag. 20)

En todos los casos, luego de ejecutar el paso 4 Java empezará a cargarse

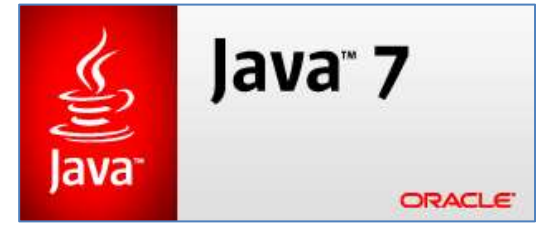

Enseguida aparecerá la siguiente pantalla

| Security Warning                                  |                                           |                                                                                           | 8                          |                                          |
|---------------------------------------------------|-------------------------------------------|-------------------------------------------------------------------------------------------|----------------------------|------------------------------------------|
| Do you want                                       | to run this                               | application?                                                                              |                            |                                          |
|                                                   | Publisher:                                | Blackboard Collaborate                                                                    |                            | <b>5</b> dar clic en el botón <b>Run</b> |
|                                                   | Locations:                                | https://na-downloads.elluminate.com<br>Launched from downloaded JNLP file                 |                            | para iniciar la carga de Java            |
| This application will i<br>information at risk. I | run with unrestric<br>Run this applicatio | ted access which may put your computer a<br>on only if you trust the locations and publis | and personal<br>her above. |                                          |
| More Inform                                       | mation                                    | Rur                                                                                       | Cancel                     |                                          |

| Blackboard Collaborate – INGLÉS 5 FULLY (                     |                                 |
|---------------------------------------------------------------|---------------------------------|
| File Edit View Tools Window Help                              |                                 |
| ▼ AUDIO & VIDEO 🍪 🍪 - 🗏                                       |                                 |
|                                                               | Fit Page                        |
|                                                               |                                 |
|                                                               |                                 |
|                                                               |                                 |
| Talk Video 🖸                                                  | El usuario Ingresa a la sala de |
| ▼ PARTICIPANTS -■                                             | Videoconferencia                |
| Silvia Lorena Alexandra Apont                                 |                                 |
|                                                               |                                 |
| MAIN ROOM (1)<br>Silvia Lorena Alexandra Aponte Gale<br>(You) |                                 |
|                                                               |                                 |
|                                                               |                                 |
|                                                               |                                 |

## Configuración de audio

| Stackboard Collaborate - VIDEQCONFERENCIAS EN EL AULA VIRTUAL                                                           |                             |
|----------------------------------------------------------------------------------------------------|-----------------------------|
| * AUDO & MORO 2 9 1 000 000                                                                                             |                             |
|                                                                                                    |                             |
| CALL COLORS OF A COMPANY OF A COMPANY                                                                                   | Bactoria CLA                |
|                                                                                                    |                             |
|                                                                                                    | a vez dentro de Collaborate |
| ubicar                                                                                                    | la parte de AUDIO&VIDEO     |
| 2                                                                                                    |                             |
| · PARTICIPARTS                                                                                                    |                             |
| Andrein Campos Quispe                                                                                                   |                             |
|                                                                                                    |                             |
| Autor action ()) 信息包括数数<br>● Antife's Complex Complex                                                                   |                             |
|                                                                                                    | → AUDIO & VIDEO             |
| 6                                                                                                    |                             |
|                                                                                                    |                             |
| 196                                                                                                    |                             |
| 2 Useer die en el                                                                                                    |                             |
|                                                                                                    |                             |
| icono del micrófono                                                                                                    |                             |
| - This day president for form module ( 10-00<br>Arr ) -                                                                 |                             |
|                                                                                                    |                             |
| (B) -                                                                                                    |                             |
| An Acces                                                                                                    |                             |
| C-                                                                                                    |                             |
| Audio Setup Wizard                                                                                                    |                             |
| Select Audio Output Device                                                                                              |                             |
| Select the device (e.g., speakere) on which to play audio t                                                             | hat you                     |
| receive from others. If it is an unplugged USB device, plug                                                             | it in, Selegir los          |
| wait a few seconds for the system to recognize it, then clic<br>Refresh button to add the device to the selection list. | k the auriculares/parlantes |
|                                                                                                    | que usaremos                |
| Defresh                                                                                                    |                             |
| Keiresit                                                                                                    |                             |
| Speakers (High Definition Audio Device)                                                                                 |                             |
| Speakers (2- BUA-200)                                                                                                   |                             |
|                                                                                                    |                             |
| 4 bacer clic en OK                                                                                                    |                             |
|                                                                                                    |                             |
|                                                                                                    |                             |
|                                                                                                    |                             |
| OK Cancel                                                                                                    |                             |
|                                                                                                    |                             |
|                                                                                                    |                             |

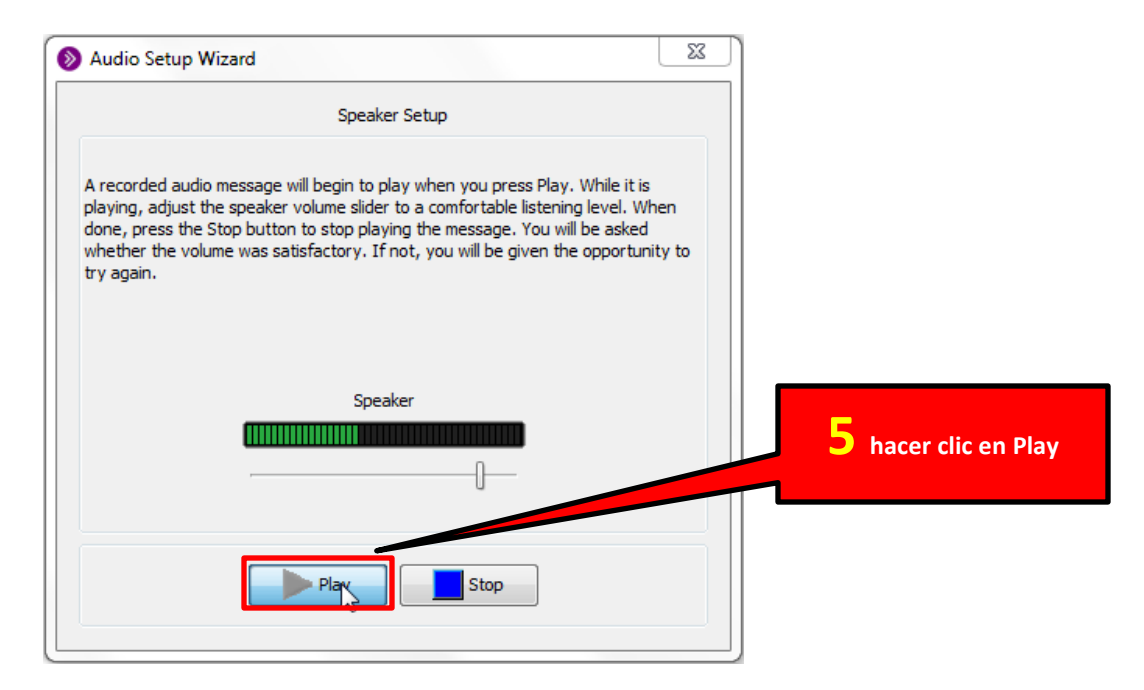

**Nota:** si el dispositivo elegido anteriormente funciona correctamente deberíamos oír un audio de prueba

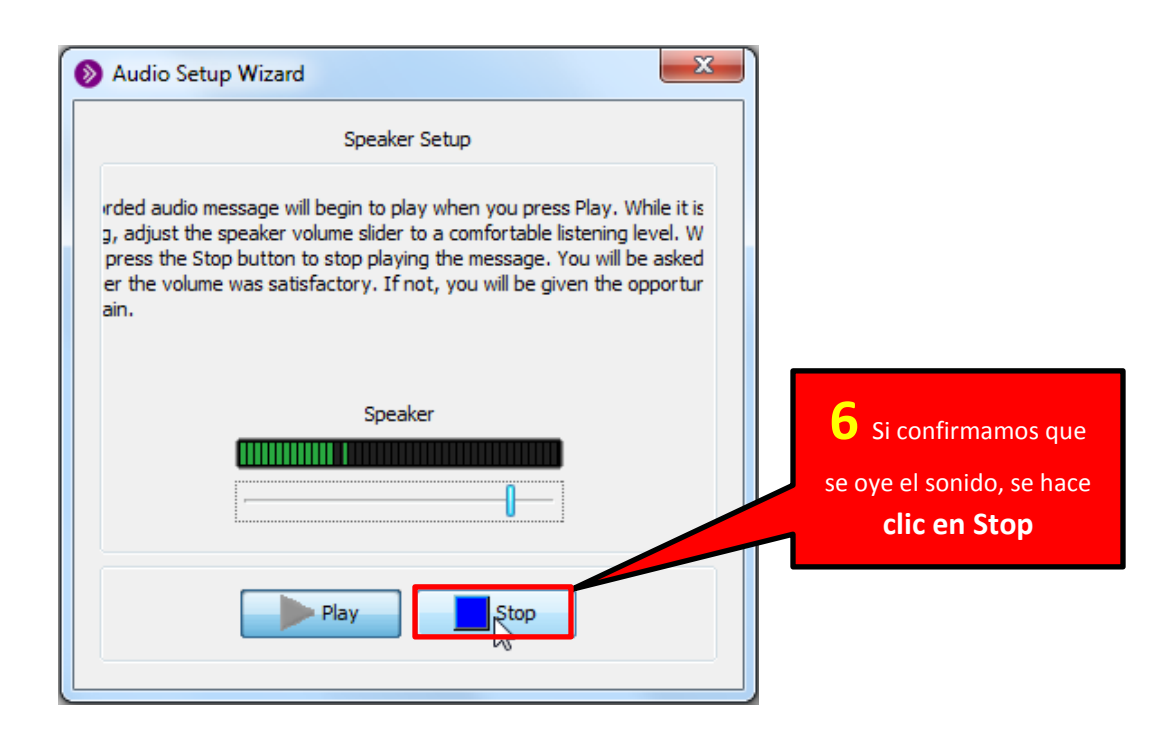

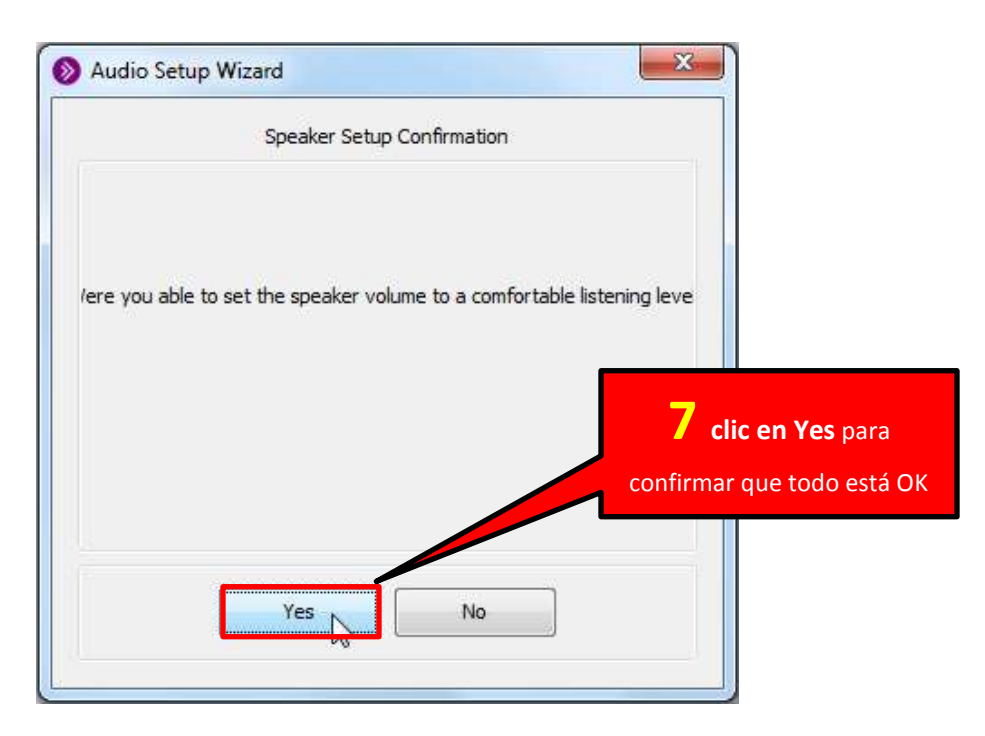

Nota: Si todavía hay problemas dar clic en No y volver a configurar.

| Nudio Setup Wizard                                                                                                    |             |
|----------------------------------------------------------------------------------------------------|-------------|
| Select Audio Input Device                                                                                                    | 8 Elegir el |
| to be sent to others. If it is an unplugged USB device, plug it in,<br>wait a few seconds for the system to recognize it, then click the<br>Refresh button to add the device to the selection list. | usaremos    |
| Microphone (2- Microsoft LifeCam VX-2000.)<br>Microphone (2- BUA-200)                                                                                                    |             |
| 9 hacer clic en OK                                                                                                    |             |
| Cancel                                                                                                    |             |

Lo siguiente es configurar el micrófono. Se elige el que se va a utilizar y se hace clic en **OK**.

Lo siguiente es verificar que el micrófono y auriculares funcionan correctamente

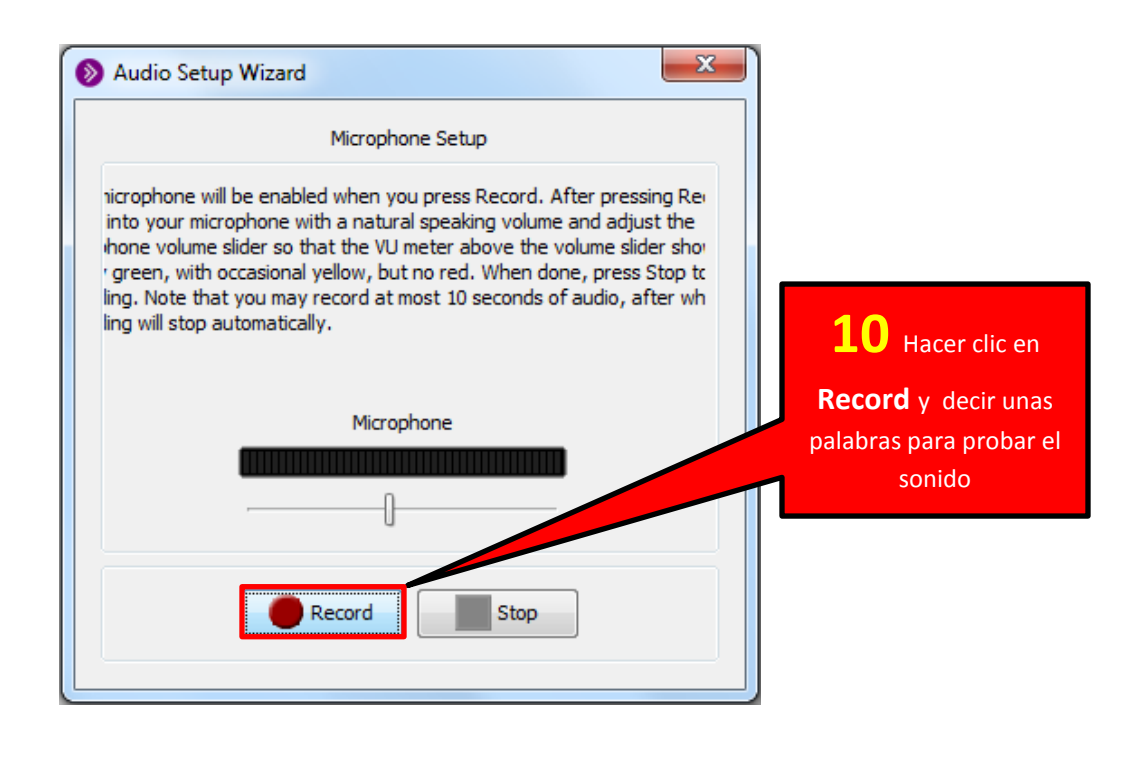

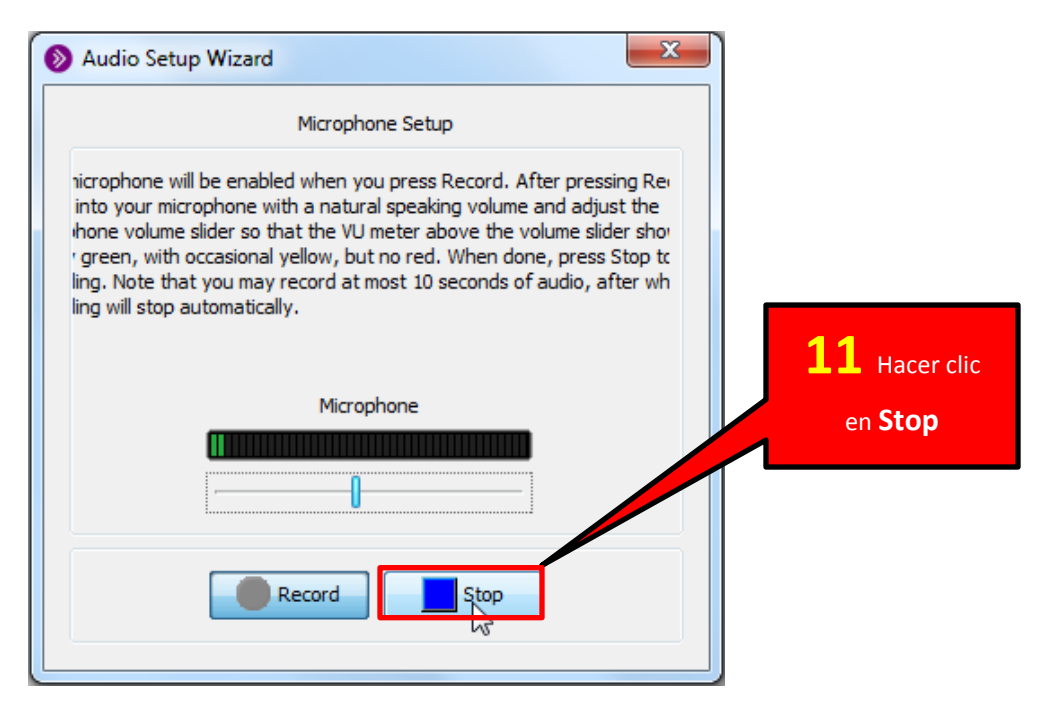

**10.-** Lo siguiente será hacer clic en **Play** para confirmar que se haya grabado lo que se dijo antes.

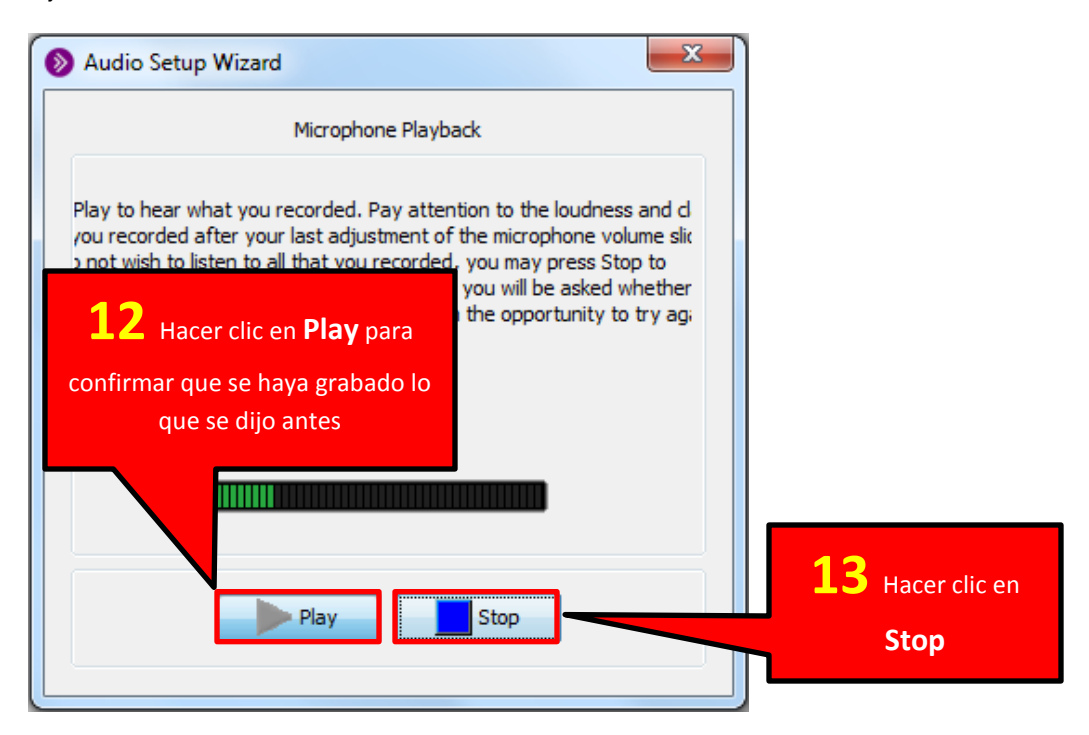

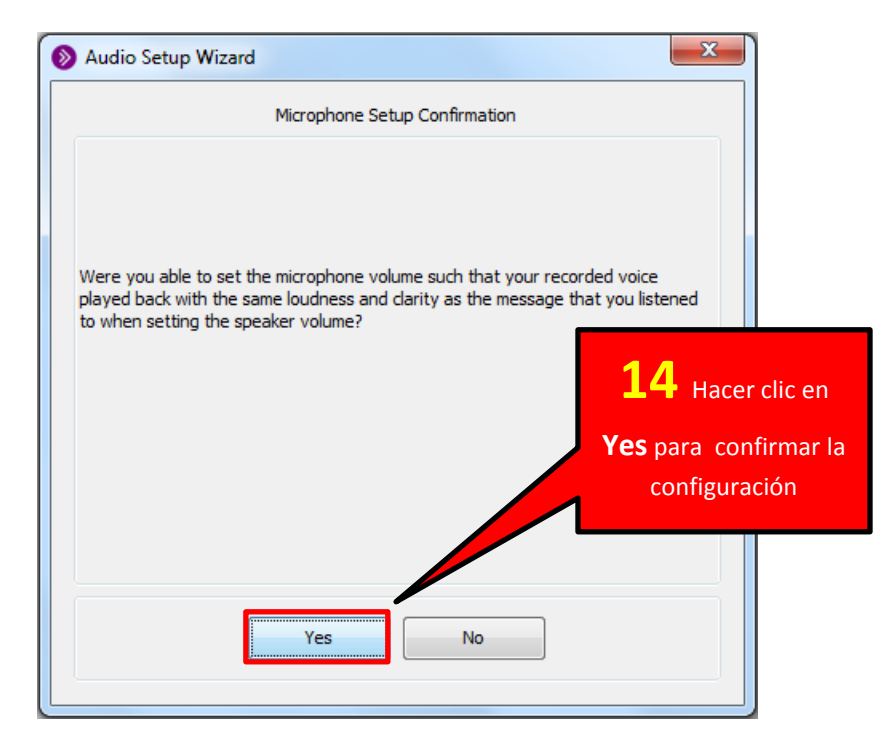

Si no se está conforme y se requiere configurar el audio y micrófono otra vez, hacer clic en **No**.

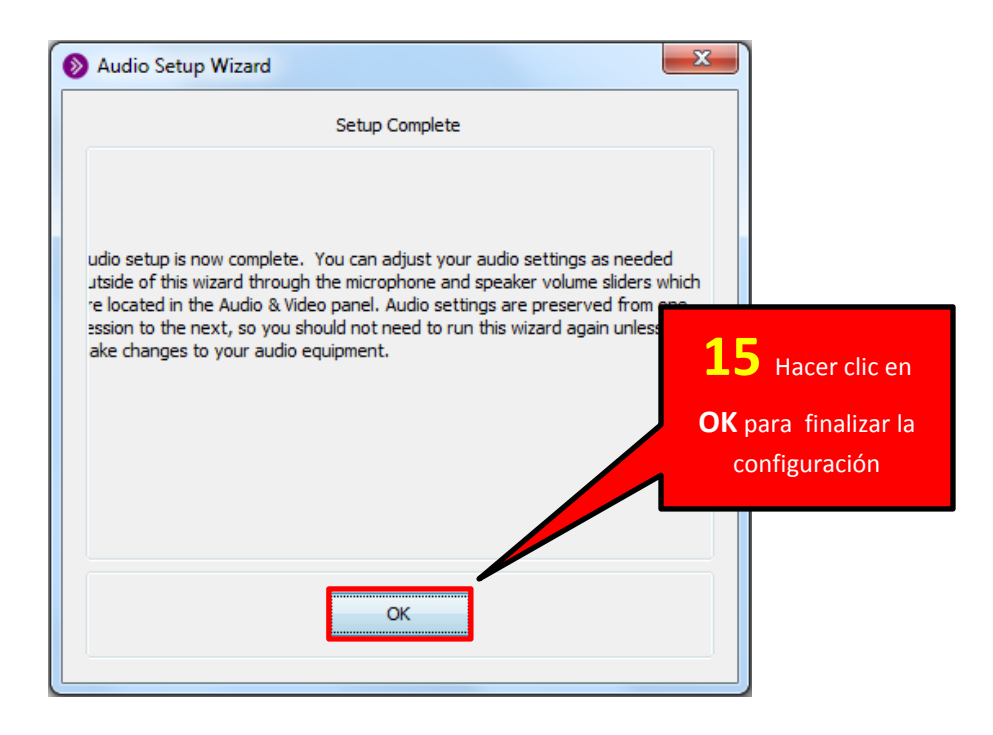

### Instalación de Java

Se debe hacer la instalación de Java 6 o 7. Para este caso se hará la instalación de la versión 7 descargándola de esta dirección (tener en cuenta de que este paso es obligatorio):

o https://www.java.com/es/download/

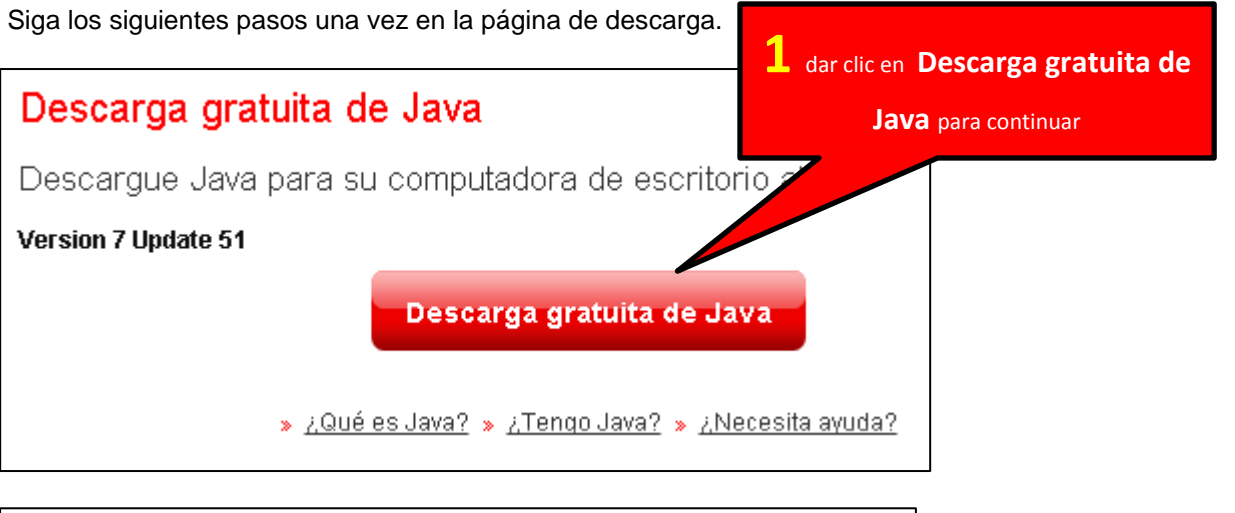

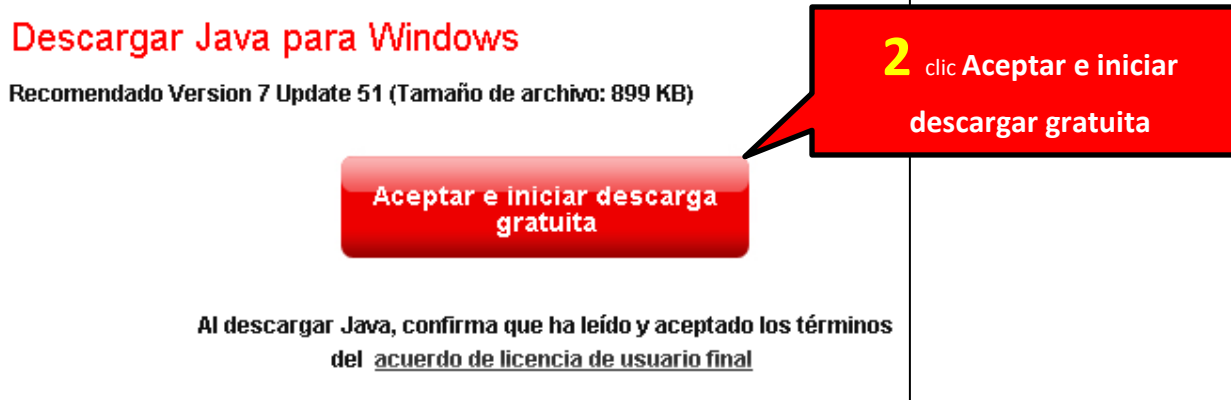

Se hará la descarga del instalador. Esto se hará de formas distintas dependiendo del navegador que esté utilizando.

#### Si utiliza Google Chrome

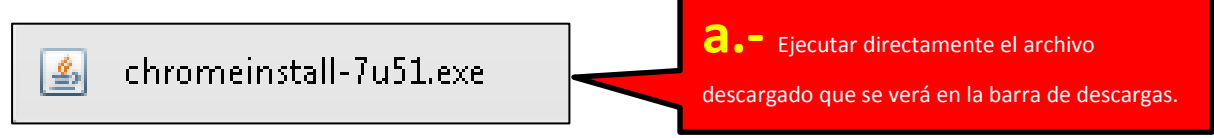

Nota: Si utiliza otro navegador por favor vea los Anexos (Pag. 22)

| Open File - Security Warning                                                                                                    |                                                        |
|----------------------------------------------------------------------------------------------------|--------------------------------------------------------|
| Do you want to run this file?                                                                                                    |                                                        |
| Name:\Documents\Downloads\chromeinstall-7u51.exe<br>Publisher: Oracle America, Inc.<br>Type: Application<br>From: D:\Documents\Downloads\chromeinstall-7u51.e<br>Run Cancel |                                                        |
| Always ask before opening this file                                                                                                    |                                                        |
| While files from the Internet can be useful, this file type can potentially harm your computer. Only run software from publishers you trust. What's the risk?               | <b>3</b> clic en el botón <b>Run</b><br>para continuar |

Después de ejecutar el instalador Aparecerá una pantalla de confirmación.

#### Aparecerá la pantalla inicial del instalador.

| ava Setup - Welcome                                                                        | X                                                                                                    |                            |
|--------------------------------------------------------------------------------------------|----------------------------------------------------------------------------------------------------|----------------------------|
| 🖉 Java <sup>.</sup>                                                                        | ORACLE                                                                                                    |                            |
| Welco                                                                                      | me to Java                                                                                                    |                            |
| Java provides safe and secure acc<br>From business solutions to helpfu<br>your internet ex | cess to the world of amazing Java content.<br>Il utilities and entertainment, Java makes<br>operience come to life. |                            |
| Note: No personal information is<br>Click here for more info                               | s gathered as part of our install process.<br>ormation on what we do collect.                                       |                            |
| Click Install to accept the lice                                                           | ense agreement <mark>and install Java now</mark> .                                                                  | 4 clic on Install para     |
| Change destination folder                                                                  | Cancel Install>                                                                                                    | empezar con la instalación |

Se configurará la instalación por unos minutos.

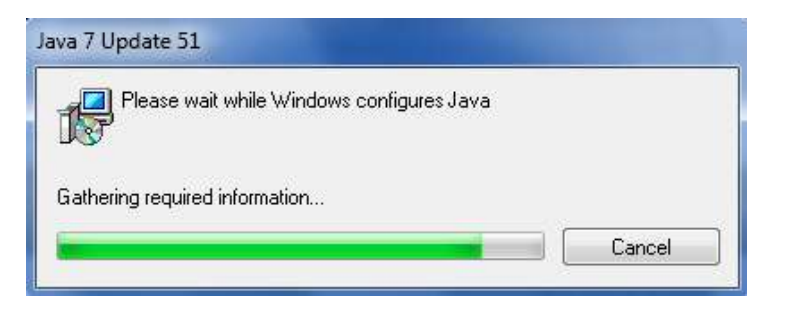

La instalación de Java se realizará. Esperar a que termine.

| Status: Installing Java<br>3 Billion Devices Run Java                                                                                                    | Distalling Java                                                                                                    |
|----------------------------------------------------------------------------------------------------|----------------------------------------------------------------------------------------------------|
| 3 Billion Devices Run Java                                                                                                    | us: Installing Java<br>Billion Devices Run Java<br>puters, Printers, Routers, Cell Phones, BlackBerry,<br>Ie, Parking Meters, Public Transportation Passes, ATMs,<br>lit Cards, Home Security Systems, Cable Boxes, TVs |
| 3 Billion Devices Run Java                                                                                                    | Billion Devices Run Java<br>puters, Printers, Routers, Cell Phones, BlackBerry,<br>Ie, Parking Meters, Public Transportation Passes, ATMs,<br>lit Cards, Home Security Systems, Cable Boxes, TVs                        |
| <b>3 Billion Devices Run Java</b>                                                                                                    | Billion Devices Run Java<br>puters, Printers, Routers, Cell Phones, BlackBerry,<br>Ile, Parking Meters, Public Transportation Passes, ATMs,<br>lit Cards, Home Security Systems, Cable Boxes, TVs                       |
|                                                                                                    | puters, Printers, Routers, Cell Phones, BlackBerry,<br>le, Parking Meters, Public Transportation Passes, ATMs,<br>lit Cards, Home Security Systems, Cable Boxes, TVs                                                    |
| Computers, Printers, Routers, Cell Phones, BlackBerr<br>Kindle, Parking Meters, Public Transportation Passes, ATM<br>Credit Cards, Home Security Systems, Cable Boxes, TVs |                                                                                                    |

Se verá la siguiente pantalla una vez la instalación haya terminado.

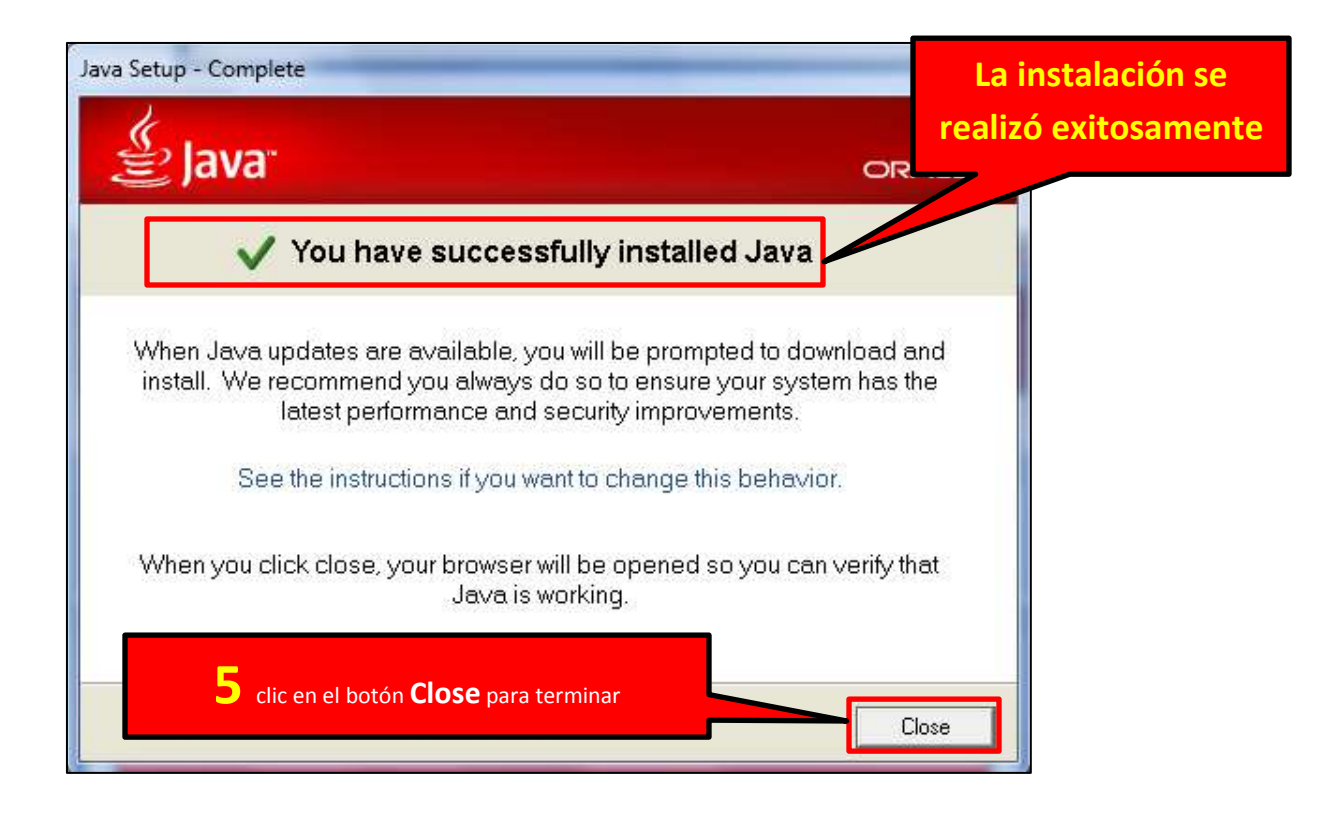

#### ANEXOS

# 1.- Procedimiento regular para ingresar a una sesión en Blackboard Collaborate

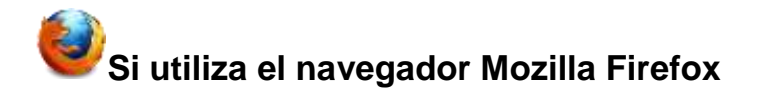

Aparecerá la siguiente pantalla para iniciar Java

| Abriendo join.jnlp                                                                                              |                                                         |
|----------------------------------------------------------------------------------------------------|---------------------------------------------------------|
| Ha decidido abrir:                                                                                              |                                                         |
| que es: JNLP File (1.8 KB)<br>desde: https://upc.blackboard.com<br>¿Qué debería hacer Firefox con este archivo? |                                                         |
| <ul> <li>Abrir con Java(TM) Web Start Launcher (predeterminada)</li> <li>Guardar archivo</li> </ul>             | <b>4</b> De clic en <b>Aceptar</b> para<br>iniciar Java |
| Hacer ésto automáticamente para estos archivos de ahora en más.                                                 |                                                         |
| Aceptar Cancelar                                                                                                |                                                         |

## Si utiliza el navegador Internet Explorer

| Curso Base (ID00)                                         | Detalles de la                        | sala                                                                                            | Luego de presionar el botón <b>Iniciar</b>                  |
|-----------------------------------------------------------|---------------------------------------|-------------------------------------------------------------------------------------------------|-------------------------------------------------------------|
| Mis anuncios<br>Mis calificaciones<br>Información general | Curso Base                            |                                                                                                 | extensión <b>.jnlp</b> que tendrá que ejecutar.             |
| Semanas<br>Semana 1<br>Semana 2                           | URL de los invitados                  | https://upcstaging.blackboard.com/wet<br>BBLEARN/launchSession/guest?uid=t<br>97e1-87ctf1243dd5 | happs/bb-collaborate-<br>51da589-33da-47f8-<br>Iniciar sala |
| Semana 3<br>Semana 4<br>Semana 5                          |                                       | 4 Clic en Open pa<br>Java directar                                                              | ra ejecutar<br>nente                                        |
| Semana 6<br>Semana 7<br>Do you want to op                 | ren or save join jolp from upcstaging | blackboard.com?                                                                                 | Open Saive 🕶 Cancel 🛪                                       |

Si utiliza el navegador Safari, Aparecerá la siguiente pantalla:

|                                                                              | ×                                                               |
|------------------------------------------------------------------------------|-----------------------------------------------------------------|
| Do you want to open or save this file?<br>Name: join.jnlp<br>Type: JNLP File | <b>4</b> dar clic en el botón<br><b>Open</b> para ejecutar Java |
| From: upcstaging.blackboard.co                                               | Cancel                                                          |

Nota: Luego de realizar estos, regresar al paso 5 del manual

## 2.- Acceso a una sesión de videoconferencia usando un link de invitado

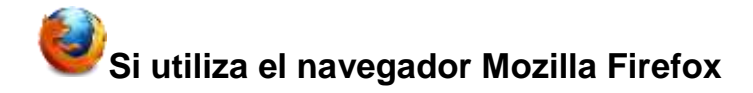

Aparecerá la siguiente pantalla para iniciar Java

| Abriendo join.jnlp                                              |                                         |
|-----------------------------------------------------------------|-----------------------------------------|
| Ha decidido abrir:                                              |                                         |
| 🖬 join.jnlp                                                     |                                         |
| que es: JNLP File (1.8 KB)                                      |                                         |
| desde: https://upc.blackboard.com                               |                                         |
| ¿Qué debería hacer Firefox con este archivo?                    | <b>4</b> De clic en <b>Aceptar</b> para |
| © Guardar archi <u>v</u> o                                      | iniciar Java                            |
| Hacer ésto automáticamente para estos archivos de ahora en más. |                                         |
| Aceptar                                                         |                                         |

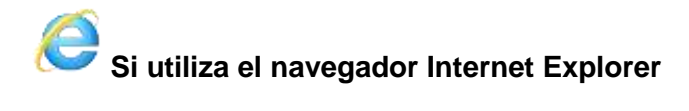

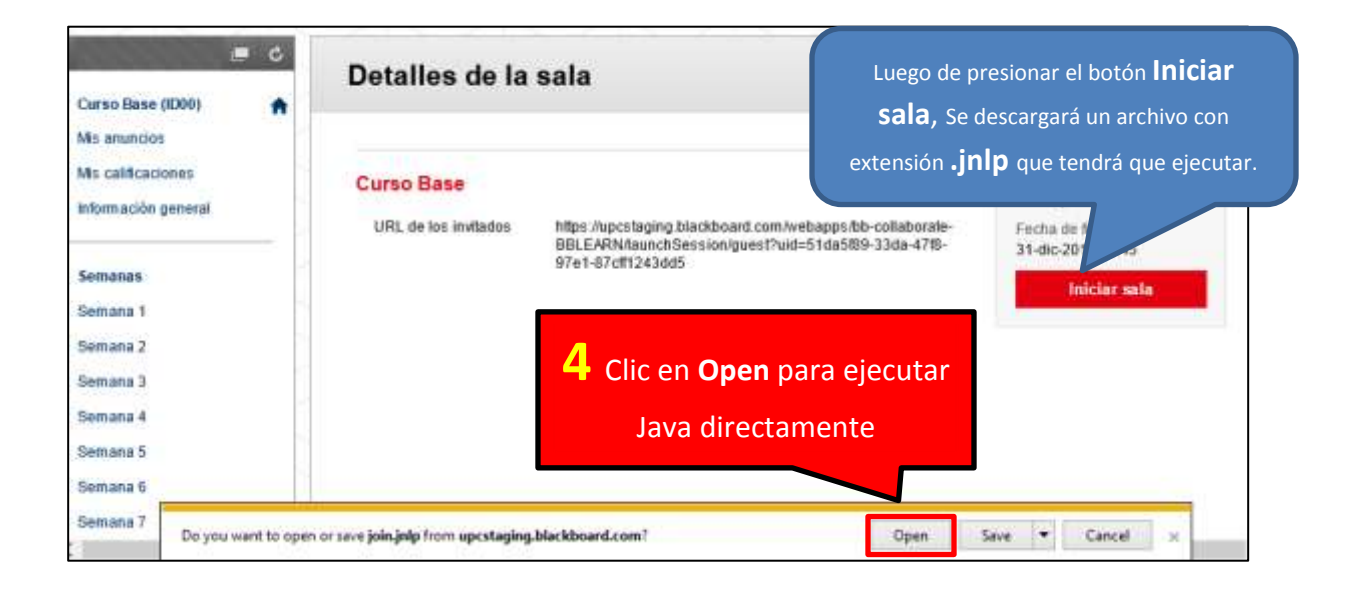

Si utiliza el navegador Safari, Aparecerá la siguiente pantalla:

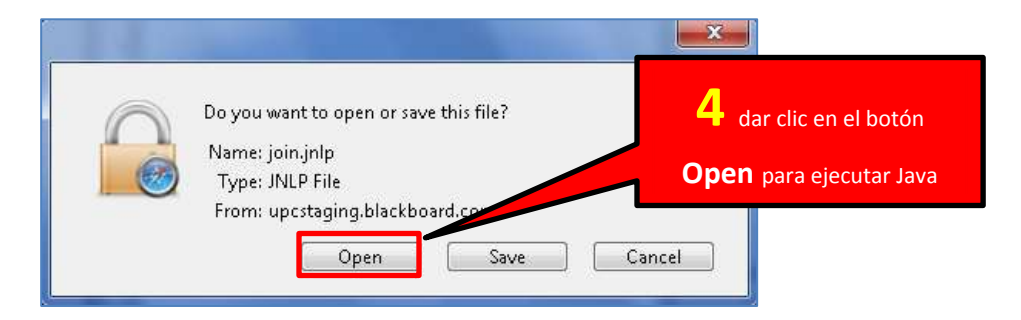

Nota: Luego de realizar estos, regresar al paso 5 del manual

## Instalación de Java

a. Si utiliza Safari habrá que hacer unos pasos previos:

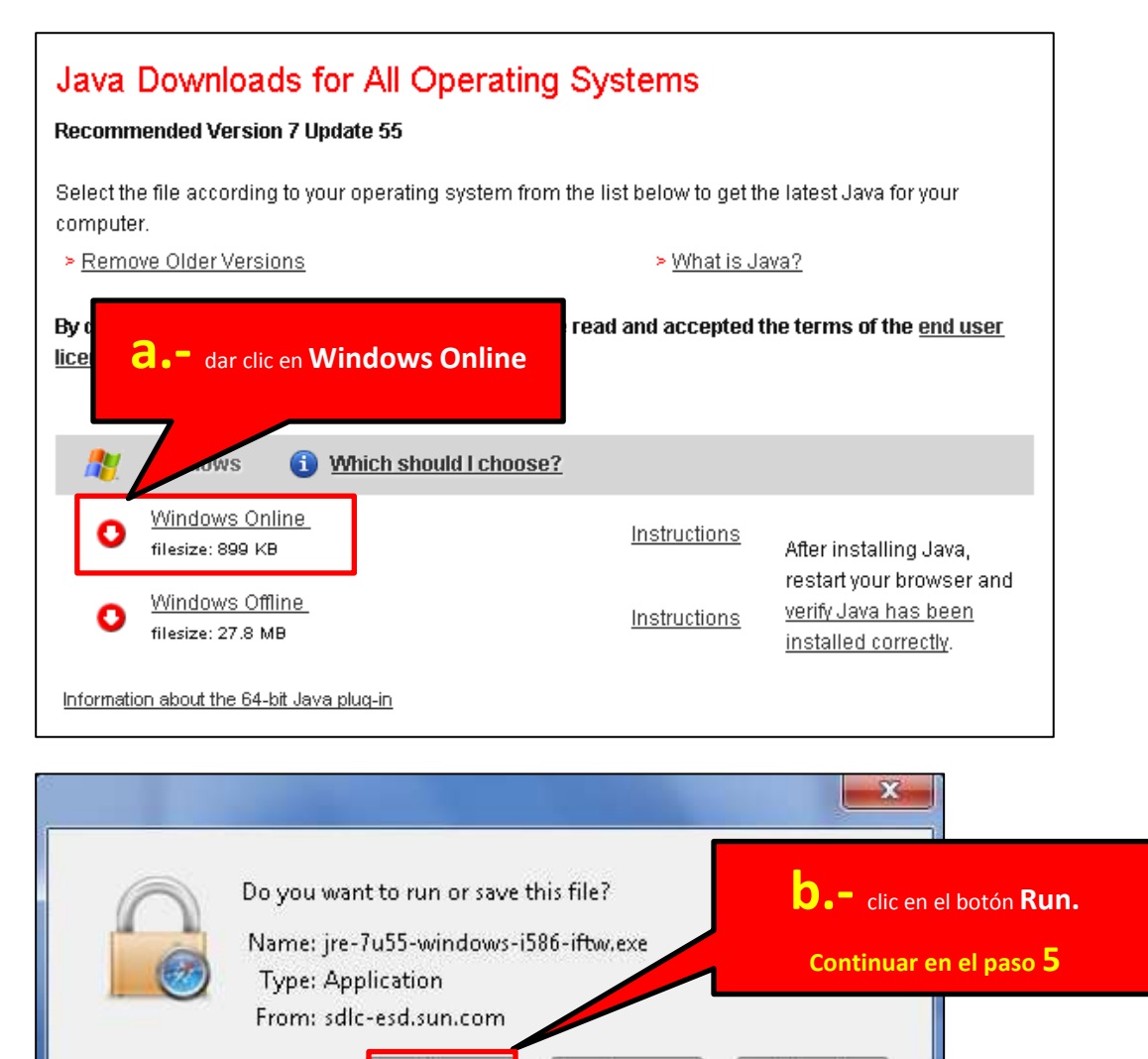

Si no está utilizando el navegador Safari, es decir, si está utilizando los navegadores IE, Firefox y Chrome se verá una nueva pantalla.

Save

Cancel

Run

#### b. Si utiliza Mozilla Firefox

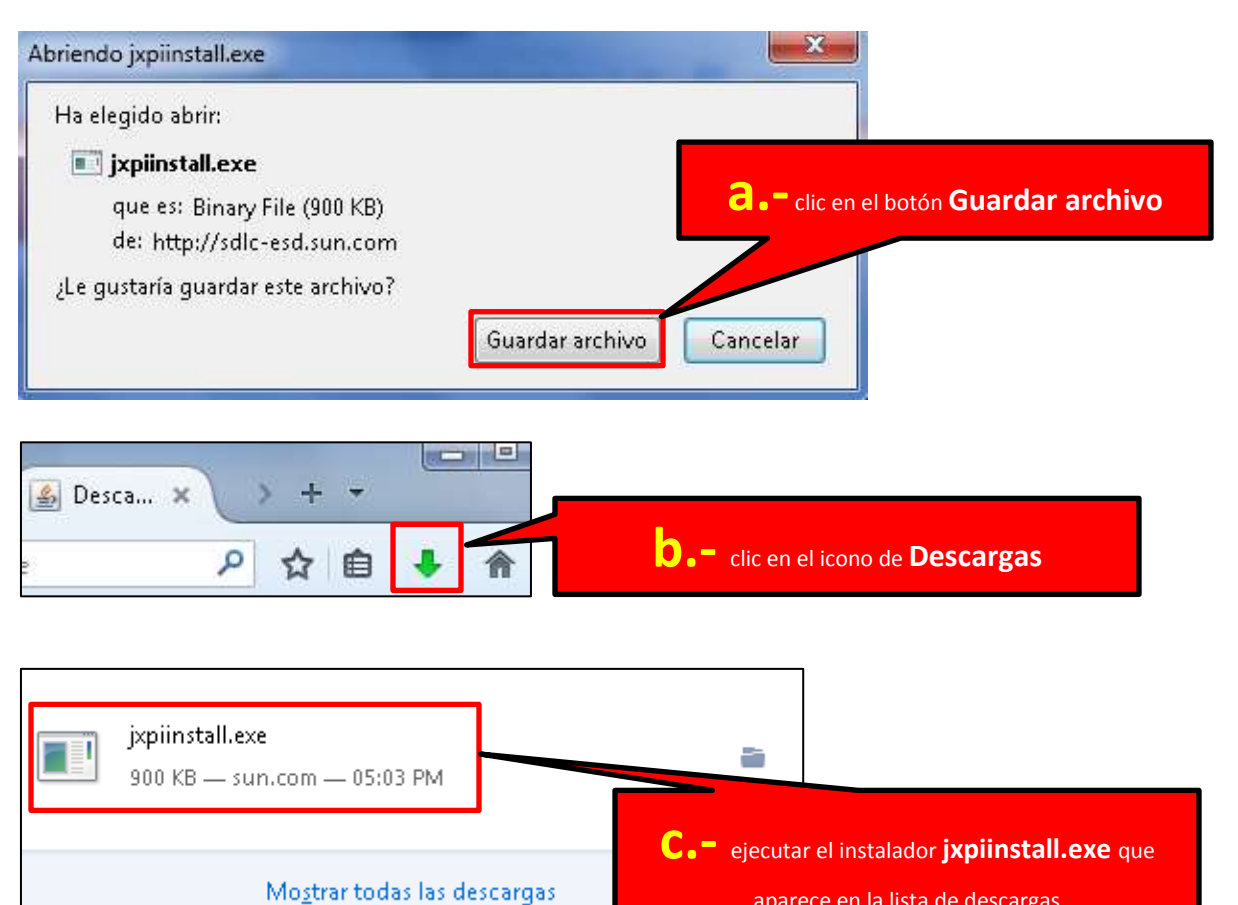

#### aparece en la lista de descargas

#### C. Si utiliza Internet Explorer

| JVM, VM, plugin de Java, complemento de Java o descarga de J                 | ava.     |                        |
|------------------------------------------------------------------------------|----------|------------------------|
| Do you want to run or save JavaSetup7u55.exe (899 KB) from sdlc-esd.sun.com? | Run      | Save 🔻 Cancel 🗙        |
|                                                                              |          |                        |
| 3                                                                            | 2        |                        |
| Clic en el botón                                                             | Run para | ejecutar el instalador |

Nota: Luego de realizar estos, regresar al paso 3 del manual